# Ordner schnell wechseln

Hast du in der Adressleiste des Windows Explorers schon die kleinen Dreiecke hinter den Ordnernamen bemerkt? Immer, wenn ein Ordner weitere Unterordner hat, erscheint so ein Dreieck. Klickst du darauf, wird eine Liste der Unterordner angezeigt. Den Wunschordner anklicken und schon bist du an der gewünschten Stelle.

Ich muss oft viele Ordner der Reihe nach abarbeiten. Dadurch, dass der aktuelle Ordner in der Liste immer fett ist, geht es viel einfacher.

#### Dateivorschau im Windows Explorer

Um den Inhalt einer Datei zu sehen, brauchst du sie nicht öffnen. Auf dem Register "Ansicht", Gruppe "Bereiche" gibt es das Symbol "Vorschaufenster". Fast alle Dateitypen kannst du damit anzeigen.

Schließe das Vorschaufenster nach der Benutzung wieder. Hin und wieder öffnen Programme Dateien sonst schreibgeschützt.

## Programme im Autostart deaktivieren

Was ist der Autostart überhaupt? Es werden viele Programme beim Start des Rechners mitgestartet. Etliche sind unnötig und belasten nur den Rechner.

Klicke mit der rechten Maustaste in die Taskleiste und "Taskmanager" aus.

Wechsle dann auf das Register "Autostart".

Klicke dann mit der rechten Maustaste auf das entsprechende Programm und wähle "deaktivieren". Das entsprechende Programm wird nicht mehr automatisch gestartet.

# Datenschutz

Du kannst Windows bei etlichen Dingen die Spionage abgewöhnen. Rufe im Startmenü die "Einstellungen" auf und anschließend "Datenschutz".

Die einzelnen Rubriken findest du im linken Bereich des Fensters. Gehe die einzelnen Punkte in Ruhe durch und schalte alles aus, was du nicht brauchst.

Falls du Kamera und Mikro nutzt, deaktiviere diese Bereiche besser nicht. Warum ich dich darauf hinweise? Eigene Erfahrung. 🕄

## Teil des Bildschirms aufnehmen

Ganz plötzlich brauchst du einen Teil des Bildschirms als Screenshot (Bildschirmaufnahme). Du brauchst dafür kein Programm zu starten.

Drücke einfach **Windows-Taste + Shift + S** und ziehe mit gedrückter Maustaste den Bereich auf.

Einfügen kannst du den Screenshot dann z. B. in Word.

## Alle geöffneten Programme anzeigen

Rechts neben der Lupe (suchen) auf der Taskleiste befindet sich ein Symbol, das kaum beachtet wird. Wenn du darauf fährst, zeigt es als Namen "Aktive Anwendungen".

Klickst du auf das Symbol, dann werden alle geöffneten Programme übersichtlich angezeigt. Du kannst ganz bequem auswählen, was du brauchst.